## Outlook 2016 設定マニュアル

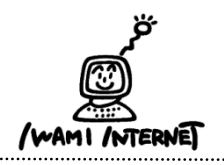

.....

いわみインターネット 0120-870-103 〒698-0002 島根県益田市下本郷町56番地1

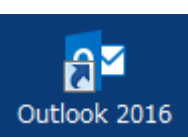

1.

1. デスクトップ上にある『Outlook 2016』のアイコンをダ ブルクリックします

※デスクトップ上に『Outlook 2016』のアイコンがない場 合は、画面左下のWindowsボタン→【すべてのアプリ】→ 【Outlook 2016】をクリックします

## 2. アカウントの追加

暗号化方法なし

□ 既存のデータ ファイルを使用

メッヤージ配信

-

✓ セキュリティで保護されたパスワード認証 (SPA) でのログオンが必要

次へ

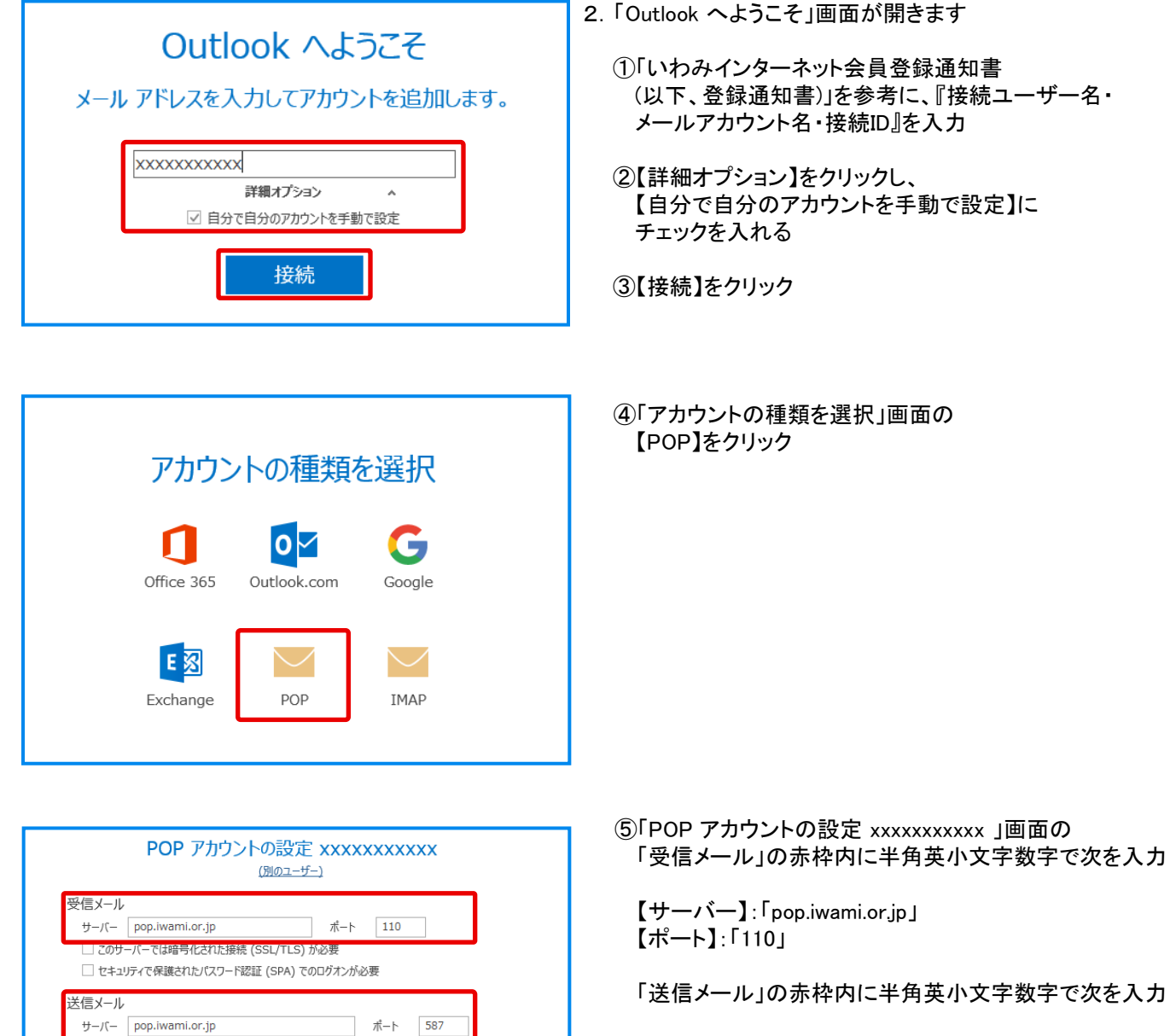

【サーバー】: 「pop.iwami.or.jp」 【ポート】: 「587」

【暗号化方法】:なしを選択

【セキュリティで保護されたパスワード認証(SPA)での ログインが必要】:チェックを入れる

【次へ】をクリック

参照...

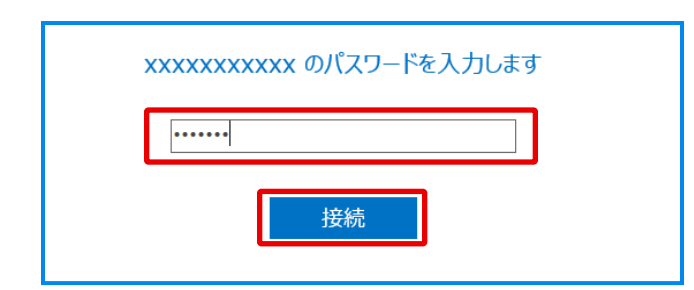

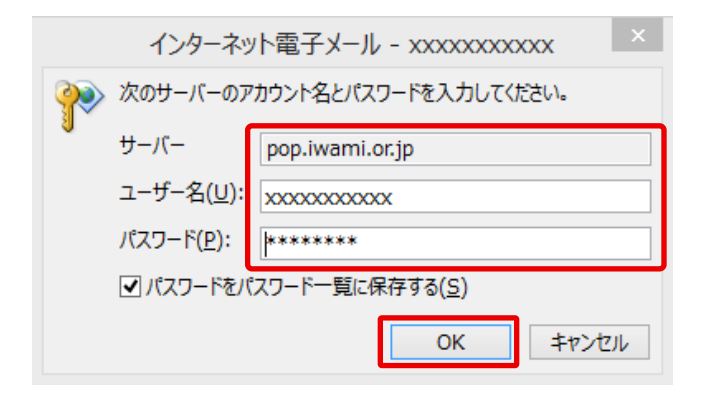

⑥「xxxxxxxxx のパスワードを入力します」画面の入力欄に「登録通知書」の『接続パスワード・メールパスワード』を入力 ※半角英小文字数字

【接続】をクリック

⑦「次のサーバーのアカウント名とパスワードを 入力してください」画面の入力欄に、 次が入力されていることを確認

【サーバー】:「pop.iwami.or.jp」 ※半角英小文字数字

【ユーザー名】:『接続ユーザー名・メールアカウント名・ 接続ID』 ※半角英小文字数字

【パスワード】:『接続パスワード・メールパスワード』 ※半角英小文字数字

【OK】をクリック

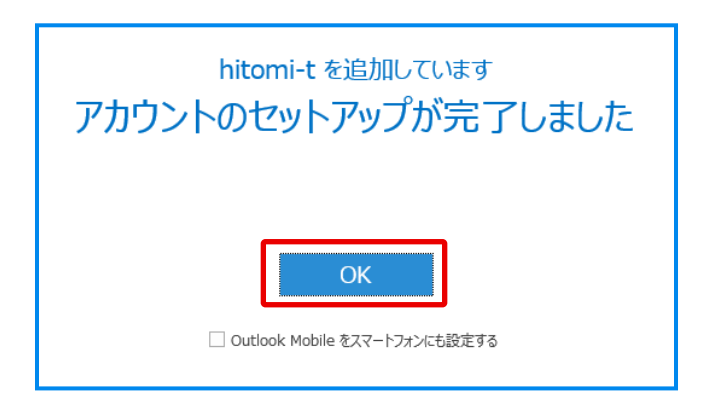

⑧【OK】をクリックして画面を閉じる

以上で設定は完了です